#### Mc Graw Hill Education

# **Explore** *IMPACT California Social Studies* Online Student Guide Grades K-5

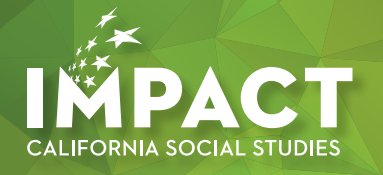

### Logging In As a Student

#### 1. Go to: my.mheducation.com

Log in to the *IMPACT California Social Studies* digital book bag using your login credentials.

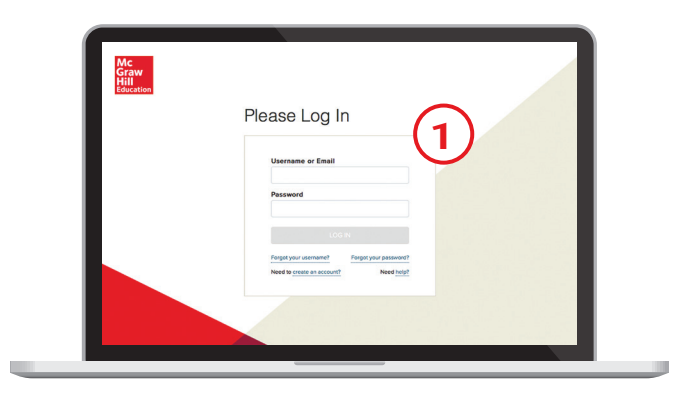

### 2. Dashboard

Click on the "Launch" button for your course.

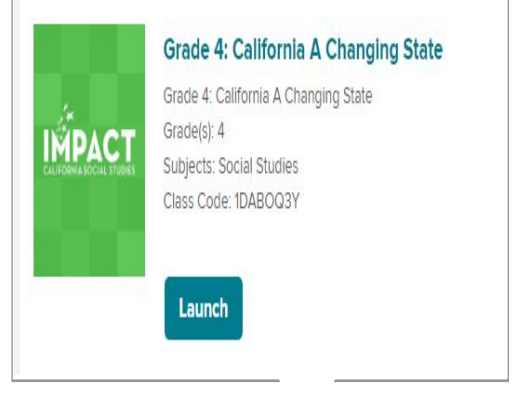

#### 3. Table of Contents

You will then be taken to the table of contents for the course. Click on the title of the chapter you are learning.

| 000 | 9 6 6 6 6 6 6 6 6 6 6 6 6 6 6 6 6 6 6 6                        |  |  |  |  |
|-----|----------------------------------------------------------------|--|--|--|--|
|     | Getting Started: California A Changing State                   |  |  |  |  |
| >   | Chapter 1: California's Geography and Early Peoples            |  |  |  |  |
| >   | Chapter 2: A Spanish Colony in California                      |  |  |  |  |
| >   | Chapter 3: Mexican California                                  |  |  |  |  |
| >   | Chapter 4: The Golden State                                    |  |  |  |  |
| >   | Chapter 5: A Growing State                                     |  |  |  |  |
| >   | Chapter 6: Californians, Struggling and Working Together       |  |  |  |  |
| >   | Chapter 7: California in the Modern Era                        |  |  |  |  |
| >   | Chapter 8: The People and Structures that Make California Work |  |  |  |  |
|     | Reference Section: California A Changing State                 |  |  |  |  |

# **Chapter Resources**

You will see resources that your teacher has selected for you to review. These resources may include the following:

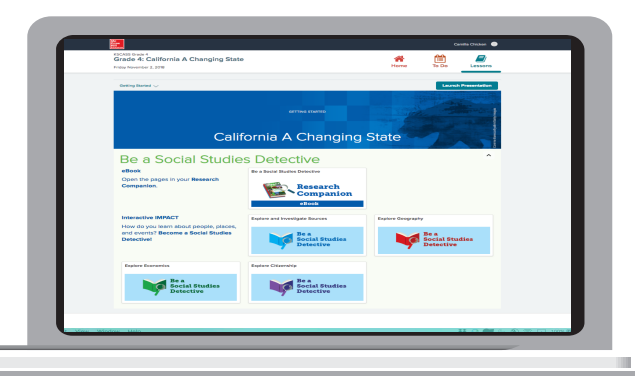

Please note that these tiles are just an example of what you might see.

### **Chapter Activities**

Scroll further on the page to find chapter activities and projects. Here you will find activities that your teacher has selected for you for additional practice on the chapter concepts.

| Chapter 1 🗸 / Choose a lesson 🗸               | Launch Presentation |
|-----------------------------------------------|---------------------|
| cauries<br>California's Geography a           | and Early Peoples   |
| 1 ENGAGE                                      |                     |
| Inspect, Find Evidence, Make Connections      | ~                   |
| 2 INVESTIGATE                                 |                     |
| Research and Take Notes                       | ~                   |
| 3 REPORT                                      |                     |
| Think About It, Write About It, Talk About It | ~                   |

### **Lesson Resources**

Here you will find activities to try and other interactive choices to learn more.

| <b></b>                                           |                                                             | Camilla Chicken 🕥         |  |
|---------------------------------------------------|-------------------------------------------------------------|---------------------------|--|
| Chepter 4 💛 🕖 Lesson 1 💛                          |                                                             | Launch Presentation       |  |
| 2 INVESTIGATE                                     | $\rangle$                                                   |                           |  |
| Research and Take Notes                           |                                                             |                           |  |
|                                                   |                                                             | ^                         |  |
| Wer with Mexico<br>Research<br>Companion<br>eBook | The Golden State<br>Weekly<br>Explorer<br>Magazine<br>eBook |                           |  |
| Manifest Destiny                                  | republic                                                    | treaty                    |  |
| Explore Words                                     | Explore                                                     | Explore Words             |  |
| 1845-1848                                         | Wer with Mexico                                             | The United States Expands |  |
| Timeline                                          | Research                                                    | Research                  |  |
| Perspectives: Californians on the Mexican War     | Land Acquired from Mexico                                   |                           |  |
| Research                                          | Explore<br>a Map                                            |                           |  |
| Investigate Main Idea and Key Details             |                                                             |                           |  |
| Inquiry Tools                                     |                                                             |                           |  |

# **Navigating the Lesson**

- **a.** From the top of the window, click on the gray arrows to navigate within the same learning resource.
- **b**. Audio is available for the narrative. The audio feature reads the full content, or you can highlight a specific section for read-aloud.

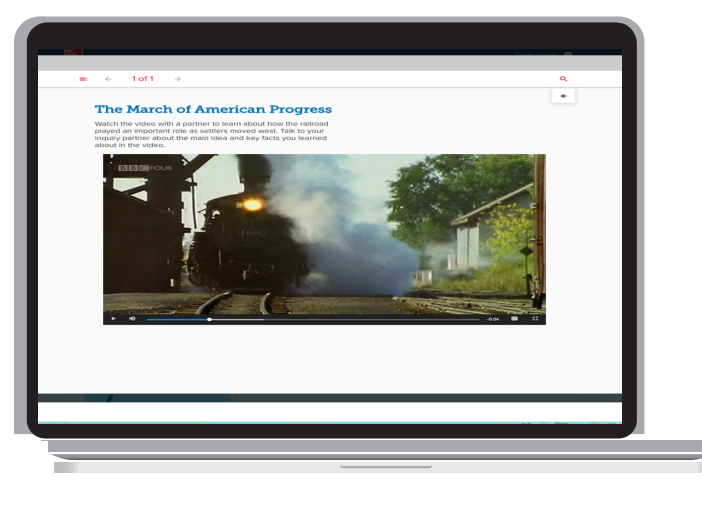

# **Review Your Calender**

Here you will find the assignments and tasks your teacher selected for you.

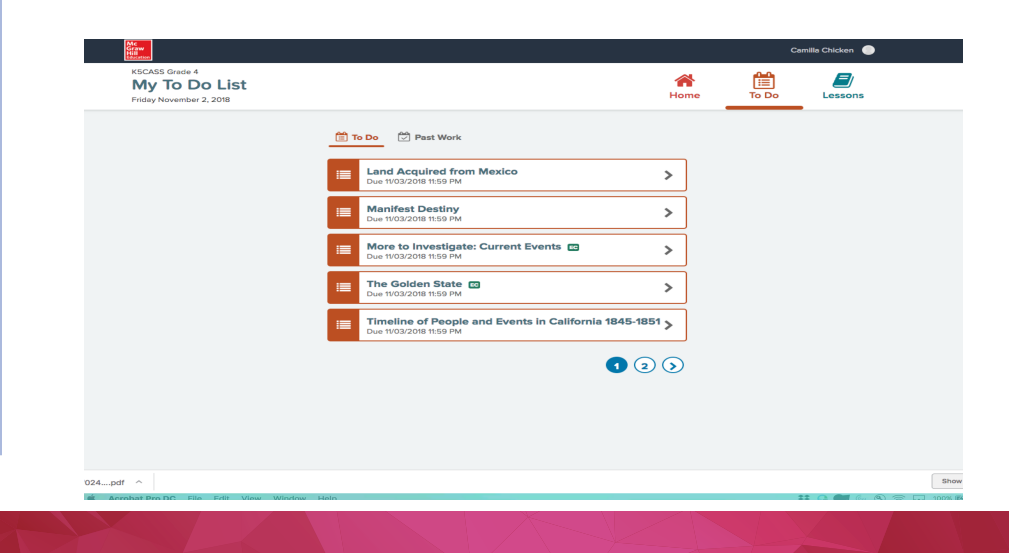